## **Gaming Enrollment Screen Painting Elements**

The Gaming Enrollment screen can have elements painted in the Details (green) portion of the screen. See below for all of the possible elements.

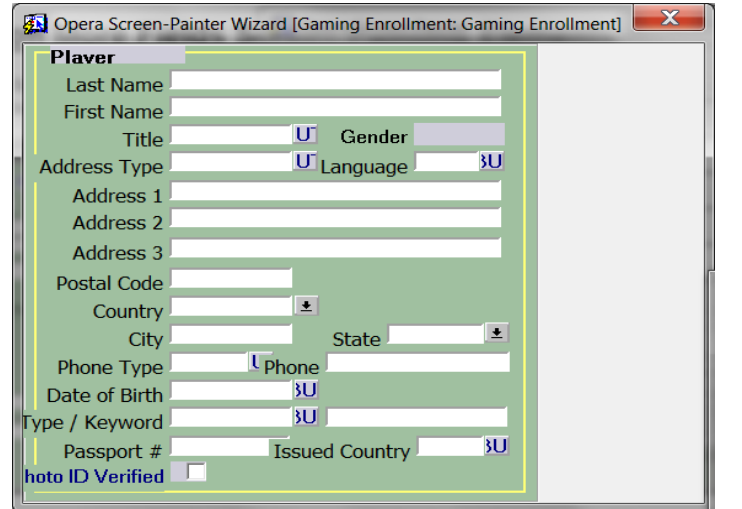

In any field that is set up as a multi-select field, if a manual entry does not match any of the configured values, then the multi-select list of values for the field displays.

| Details                     |           |                             |          |
|-----------------------------|-----------|-----------------------------|----------|
| <b>-</b>                    | -         | Defends Due news Field News |          |
| Element                     | Туре      | Default Prompt Field Name   | Comments |
| ADDRESS_1                   | TEXT ITEM | Address 1                   |          |
| ADDRESS_2                   | TEXT ITEM | Address 2                   |          |
| ADDRESS_3                   | TEXT ITEM | Address 3                   |          |
| ADDRESS_TYPE_DESCRIPTION    | TEXT ITEM | Address Type                |          |
| ADDRESS_TYPE_DESCRIPTION_LB | BUTTON    |                             |          |
| BIRTH_DATE_STR              | TEXT ITEM | Date of Birth               |          |
| BIRTH_DATE_STR_IB           | BUTTON    |                             |          |
| CITY                        | TEXT ITEM | City                        |          |
| COUNTRY                     | TEXT ITEM | Country                     |          |
| COUNTRY_LB                  | BUTTON    |                             |          |
| FIRST_NAME                  | TEXT ITEM | First Name                  |          |
| GENDER                      | LIST      | Gender                      |          |
| ID_VERIFIED_YN              | CHECKBOX  | Photo ID Verified           |          |
| KEYWORD_TYPE                | TEXT ITEM | Type / Keyword              |          |
| KEYWORD_TYPE_IB             | BUTTON    |                             |          |
| LANGUAGE_CODE               | TEXT ITEM | Language                    |          |
| LANGUAGE_CODE_LB            | BUTTON    |                             |          |
| LAST_NAME                   | TEXT ITEM | Last Name                   |          |
| PASSPORT_COUNTRY            | TEXT ITEM | Issued Country              |          |
| PASSPORT_COUNTRY_LB         | BUTTON    |                             |          |
| PASSPORT_NUMBER_STR         | TEXT ITEM | Passport #                  |          |
| PHONE_NUMBER                | TEXT ITEM | Phone                       |          |
| PHONE_TYPE                  | TEXT ITEM | Phone Type                  |          |
| PHONE_TYPE_LB               | BUTTON    |                             |          |
| STATE                       | TEXT ITEM | State                       |          |
| STATE_LB                    | BUTTON    |                             |          |
| TITLE                       | TEXT ITEM | Title                       |          |
| TITLE_LB                    | BUTTON    |                             |          |
| ZIP_CODE                    | TEXT ITEM | Postal Code                 |          |